## (2024年10月1日以降)初回ログイン時のパスワード変更について

利用者のパスワードは旧システムから引き継ぎできないため、新システムの更新に伴い、 登録利用者全員に対して初期パスワードとして誕生年西暦+誕生日の数字8ケタ(例:1983 年8月6日生の場合、「19830806」)を付与しています。

予約、貸出延長などのインターネットサービスをご利用いただくにはパスワードの変更 が必要になりますので、以下の手順でパスワードの変更をお願いします。

 福岡市総合図書館ホームページの<u>ログイン認証(PC)</u>または<u>ログイン認証(スマホ)</u>を クリックします。

| に いっかい しん いっかい しん いっかい いっかい しん いっかい しん いっかい しん いっかい しん いっかい しん いっかい しん いっかい しん いっかい しん いっかい しん いっかい しん いっかい いっかい いっかい いっかい いっかい いっかい いっかい いっか | 市総合図書館<br>cuoka City Public Library<br>書資料・映像資料・文書資料の<br>節の生涯学習推進の中枢施設です | 〒814-00<br>TEL:092-<br>・<br>・<br>・ | 001 福岡市早良区百道浜3<br>·852-0600(代表)<br>- 🎄 サイトマップ   🥥 ENG | -7-1 文字サイズ               | 小中大<br>Q                              |
|----------------------------------------------------------------------------------------------------|--------------------------------------------------------------------------|------------------------------------|-------------------------------------------------------|--------------------------|---------------------------------------|
| 図書館へ行く                                                                                                    | 図書館を利用する                                                                 | 本を探す                               | ログインする<br>(インターネットサービス)                               | 調査・相談する<br>(レファレンス)      | よくある質問                                |
| 福岡市図書館Tw<br>※Twitterはただいま                                                                                                    | ritter<br>調整中です。                                                         | ログ<br>す<br>ログイン認証                  | インする (インターネットサ<br>初期パスワードからの変更もこ<br>(PC)              | ービス)<br>こちら<br>イン認証(スマホ) | でた<br>メポスト<br>子区書館<br>Dicital Library |
| 福岡市総合           @Fu·3月2           【早良図書館】           「こんにちは!う                                                                                                    | 126日<br>26日<br>2025年02                                                   | 2月26日 中央図書                         | 館 長期休館のお知らせ                                           | 総合図書                     | キテ約 正                                 |

※以降⑥まで、本マニュアルではPCの画面でご説明します。

② 認証画面が開くため、ログインを行います。

| 7×===><br>認証<br>(貸出力-ド番号)<br>パスワ-ド<br>ログイン | 図書館ホーム | 資料検索 | 資料紹介    | 利用案内 | Myライブラリ | リンク集 |
|--------------------------------------------|--------|------|---------|------|---------|------|
| 認証<br>(貸出カード番号<br>パスワード<br>ログイン            | 7×==-> |      |         |      |         |      |
| 認証                                         |        |      |         |      |         |      |
| 貸出カード番号<br>パスワード<br>ログイン                   |        | 記怨言  | E       |      |         |      |
| ノスワード<br>ログイン                              |        |      | 貸出カード番号 |      |         |      |
| ログイン                                       |        |      | パスワード   |      |         |      |
|                                            |        |      |         | ログイン |         |      |
|                                            |        |      |         |      |         |      |

③ ログイン後、すぐにパスワード変更の画面が表示されます。

| 10 | スワード変更  |        |   |  |
|----|---------|--------|---|--|
|    | 現パスワード  |        | ] |  |
|    | 新パスワード  |        |   |  |
|    | 確認/スワート | 百名     |   |  |
|    | _       | 9C.441 |   |  |

④ 「現パスワード」に、初期パスワードである数字8ケタの生年月日(例:1996年6月29日生の場合、「19960629」)を入力した後、「新パスワード」と「確認パスワード」には、ご自身で新しく決められたパスワード(半角英数字4文字以上)を入力し、「更新」を選択します。

| 図書館ホーム | 資料検索 | 資料紹介      | 利用案内 | Myライブラリ | リンク集 |
|--------|------|-----------|------|---------|------|
|        |      |           |      |         |      |
|        | 18   | スワード変更    |      |         |      |
|        |      | 現パスワード    |      |         |      |
|        |      | 新パスワード    | •••• |         |      |
|        |      | 確認バスワード 🚥 | •••• |         |      |
|        |      |           | 更新   |         |      |
|        |      |           |      |         |      |
|        |      |           |      |         |      |

⑤ 再度、ログイン画面が表示されるので、新パスワードでのログインを行います。

| 図書館ホーム      | 資料検索       | 資料紹介                   | 利用案内     | Myライブラリ | リンク集 |  |
|-------------|------------|------------------------|----------|---------|------|--|
| <u> </u>    |            | 17 com #1 co com 17 co |          |         |      |  |
| (スワートの変更を受付 | けました。新八スワ- | - MECOOCU91.           | ンしてくたさい。 |         |      |  |
|             |            | 8                      |          |         | _    |  |
|             | 1823 E     | E                      |          |         |      |  |
|             |            | 貸出力ード番号 919            | 9999914  |         |      |  |
|             |            | パスワード                  |          | Ô       |      |  |
|             |            |                        | ログイン     |         |      |  |
|             |            |                        |          | _       |      |  |
|             |            |                        |          |         |      |  |
|             |            |                        |          |         |      |  |

⑥ My ライブラリの画面が表示されます。

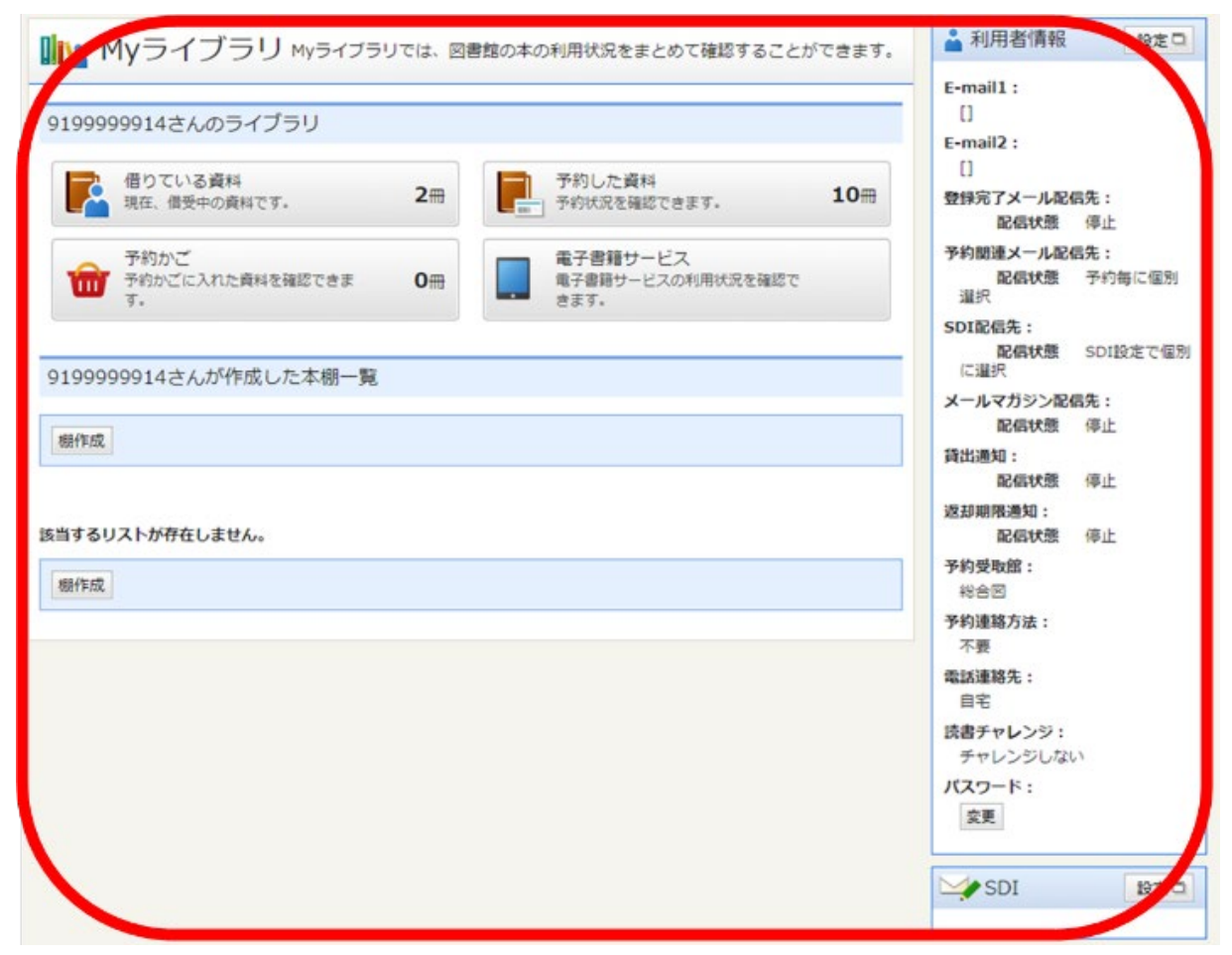

## (メールアドレスを登録されていない方)

必須ではありませんが、パスワードがわからなくなったときにパスワードをリセットする ために必要です。以下にしたがってメールアドレスの登録をお願いします。

【PC の場合】

① 「My ライブラリ」画面の右側にある「利用者情報」欄上部の「設定」ボタンをクリックしてください。

| 🏬 Myライブラリ мyライブラリでは、図書                        | 館の本の利用状況をまとめて確認することができます。             | ▲ 利用者情報<br>設定□                                                                        |
|-----------------------------------------------|---------------------------------------|---------------------------------------------------------------------------------------|
| 9199999914さんのライブラリ                            |                                       | E-mail1 :<br>[]<br>E-mail2 :                                                          |
| 借りている資料<br>現在、借受中の資料です。 2冊                    | 予約した資料<br>予約状況を確認できます。 4冊             | []<br>登録完了メール配信先:<br>配信状態 停止                                                          |
| 予約かご       予約かごに入れた資料を確認できま       の冊       す。 | 電子書籍サービス<br>電子書籍サービスの利用状況を確認で<br>きます。 | <ul> <li>予約関連メール配信先:</li> <li>配信状態</li> <li>予約毎に個別<br/>選択</li> <li>SDI配信先:</li> </ul> |

② メールアドレスを入力し、「PC」または「携帯」を選択の上、更新ボタンを押してください。

| 🎴 利用者情報変更  |                                       |
|------------|---------------------------------------|
| E-mail1    | PC V                                  |
| E-mail2    | PC V                                  |
| 登録完了メール配信先 | □ PC □ 携帯 配偏 <b>代態</b> ○配信 ●停止        |
| 予約関連メール配信先 | □ PC □ 携帯 配信状態 予約毎に個別選択               |
| SDI        | □ PC □ 携帯 配信状態 SDI設定で個別に選択            |
| メールマガジン    | □ PC □ 携帯 配信状態 ○配信 ●停止                |
| 貸出通知       | □ PC □ 携帯 配信状態 ○配信 ●停止                |
| 返却期限通知     | □ PC □ 携帯 配信状態 ○配置 ●停止 1日前 ✔          |
| 予約受取館      | 総合図 ▼                                 |
| 予約連絡方法     | 不要 ✔                                  |
| 電話連絡先      | 自宅~                                   |
| 読書チャレンジ    | ・ ・ ・ ・ ・ ・ ・ ・ ・ ・ ・ ・ ・ ・ ・ ・ ・ ・ ・ |
| 目標期間       | 設定単位 ⑥年度 〇月                           |
|            |                                       |
| 目標冊数       |                                       |
| 年度毎月別貸出数   | ●表示しない○表示する                           |
|            |                                       |
|            | リセットキャンセン 更新                          |

③変更確認画面が表示されるため、入力内容を確認してください。確認メールを希望する場合は「申請確認メールを送信する」を選択し、誤りがなければ更新ボタンを押してください。

| E-mail1                             | info@toshokan.city.fukuoka.lg.jp [PC] |
|-------------------------------------|---------------------------------------|
| E-mail2                             | [PC]                                  |
| 登録完了メール配信先                          | 配借状態 停止                               |
| 予約関連メール配信先                          | PC 配信状態 予約毎に個別選択                      |
| 新着図書お知らせサービス配信先                     | 配信状態 新着図書お知らせサービス設定で個別に選択             |
| メールマガジン配信先                          | 配信状態 停止                               |
| 貸出通知                                | 配借状態 停止                               |
| 返却期限通知                              | 配偿状腺 停止                               |
| 予約受取館                               | 束 (千早)                                |
| 予約連絡方法                              | メール                                   |
| 電話連絡先                               | 自宅                                    |
| 読書チャレンジ                             | チャレンジしない                              |
| 目標期間                                | 年度                                    |
| 目標冊数                                |                                       |
| 年度毎月別貸出数                            | 表示しない                                 |
| <b>崔認メール</b><br>#摘確認メールを送信する info@1 | oshokan.city.fukuoka.lg.jp ✔          |

## 【スマホの場合】

① 「Myライブラリを選択

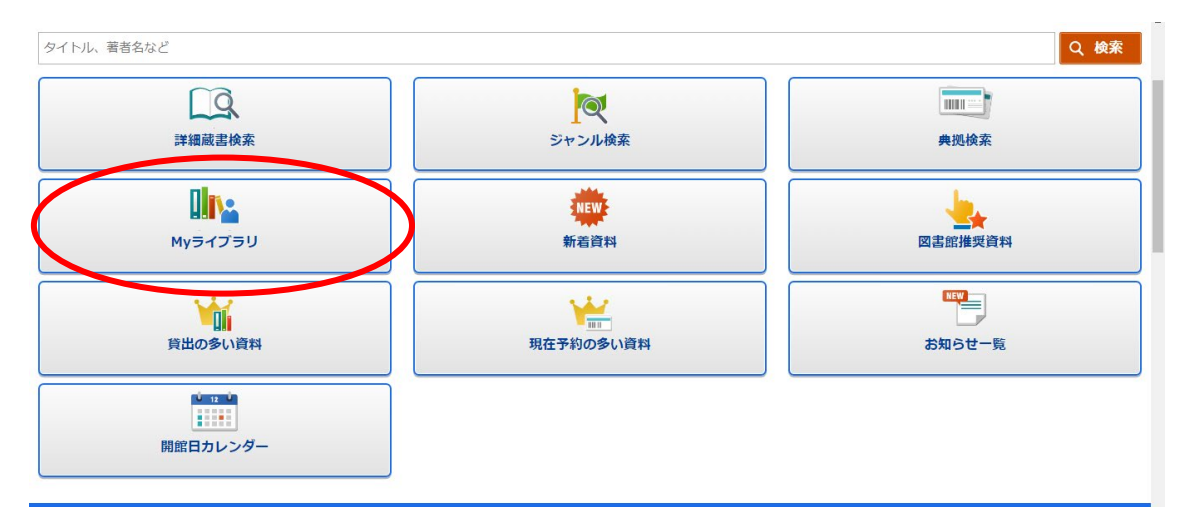

「利用者情報」、「利用者情報変更」の順に選択

| Myライブラリ      |                       | ログアウト      |  |
|--------------|-----------------------|------------|--|
| 利用状況         | My本棚                  | 利用者情報      |  |
| 🚔 利用者情報変更    | )                     | >          |  |
| 🎍 パスワード変更    |                       | >          |  |
| 新着図書お知らせ     | <b>ナ</b> サービス         | >          |  |
| Copyright Fu | kuoka City Public Lil | orary 2024 |  |

③ メールアドレスを入力し、「PC」または「携帯」を選択の上、更新ボタンを押してくだ さい。

|   | <b>1</b> 月者情報変更                                   | ログアウト |
|---|---------------------------------------------------|-------|
|   | 利用者情報変更                                           | リセット  |
| ( | E-mail1<br>toshokan.fukuoka@gma PC ~              |       |
|   | E-mail2                                           |       |
|   | 登録完了メール配信先<br>PC 携帯<br>配信状態: 停止 〜                 |       |
|   | 予約関連メール配信先<br>✔ PC ── 携帯<br>配信状態:予約毎に個別選択         |       |
|   | 新若図書お知らせサービス配信先<br>PC  携帯  配信状態:新着図書お知らせサービス設定で個別 | に選択   |
|   | メールマガジン配信先<br>PC 携帯<br>配信状態: 停止 〜                 |       |
|   | 貸出通知<br>PC携帯<br>配信状態  停止  ~                       |       |
|   | 返却期限通知                                            |       |

| 返却期限通知<br>PC 携帯<br>配信状態 停止 > 1日前 > |
|------------------------------------|
| 予約受取館 東(千早) ~                      |
| 予約連絡方法 メール ~                       |
| 電話連絡先 自宅 ~                         |
| 読書チャレンジ チャレンジしない ~                 |
| 目標期間 年度 ~                          |
| 目標冊数                               |
| 年度毎月別貸出数 表示しない ~                   |
| × キャンセル 更新                         |

④変更確認画面が表示されるため、入力内容を確認してください。確認メールを希望する場合は「申請確認メールを送信する」を選択し、誤りがなければ更新ボタンを押してください。

| 1 利用者情報変更確認 ログアウト                          |
|--------------------------------------------|
| E-mail⊥<br>toshokan.fukuoka@gmail.com [PC] |
| E-mail2<br>[PC]                            |
| 登録完了メール配信先                                 |
| 記信状態:停止                                    |
| 予約関連メール配信先<br>PC                           |
| 配信状態:予約毎に個別選択                              |
| 新着図書お知らせサービス配信先                            |
| 配信状態:新着図書お知らせサービス設定で個別に選択                  |
| メールマガジン配信先                                 |
| 記信状態:停止                                    |
| 賞出通知                                       |
| 配信状態:停止                                    |
| 返却期限通知                                     |
| 配信状態:停止                                    |

| 予約関連メール配信先<br>PC                           |
|--------------------------------------------|
| 配信状態:予約毎に個別選択                              |
| 新着図書お知らせサービス配信先                            |
| 配信状態:新着図書お知らせサービス設定で個別に選択                  |
| メールマガジン配信先                                 |
| 記信状態:停止                                    |
| 賞出通知                                       |
| 配信状態:停止                                    |
| 返却期限通知                                     |
| 配信状態:停止                                    |
| 予約受取館:東(千早)                                |
| 予約連絡方法:メール                                 |
| 電話連絡先:自宅                                   |
| 読書チャレンジ:チャレンジしない                           |
| 目標期間:年度                                    |
| 目標冊数:                                      |
| 年度毎月別貸出数:表示しない                             |
| □申討確認メールを送信する                              |
| toshokan.fukuoka@gmail.com >               |
|                                            |
| × キャンセル 更新                                 |
| Copyright Fukuoka City Public Library 2024 |
| < 戻る                                       |